## Anleitung zum Durchstöbern des Bestands der Lernwerkstatt

**Schritt 1)** Öffnen Sie den Regensburger Katalog (OPAC). Ändern Sie links die Suchoptionen von "*Freie Suche*" auf "*Signatur*".

|                                                                                                    | <u>Rege</u>                                   |                                      |                               |                          | ensburger Katalog |  |                                                                                                    |                                                                                                    |
|----------------------------------------------------------------------------------------------------|-----------------------------------------------|--------------------------------------|-------------------------------|--------------------------|-------------------|--|----------------------------------------------------------------------------------------------------|----------------------------------------------------------------------------------------------------|
| Suche                                                                                                    | Merkliste                                     | Konto                                | weitere Angebo                | te                       |                   |  |                                                                                                    |                                                                                                    |
| leue Suc                                                                                                    | he Fachliche                                  | Suche                                |                               |                          |                   |  |                                                                                                    |                                                                                                    |
| prachau                                                                                                    | swahl deutsch                                 | l englisch                           |                               |                          |                   |  |                                                                                                    |                                                                                                    |
| Suchein                                                                                                    | gabe                                          |                                      |                               |                          |                   |  |                                                                                                    |                                                                                                    |
| Signatu<br>Freie S<br>Titel/wo<br>Autor/H<br>Schlag<br>Exakte                                                                                                    | r<br>uche<br>inter)<br>irsg<br>wort<br>Titel: |                                      |                               |                          |                   |  | Index                                                                                                    | Tipps zur Suche Freie Suche                                                                                                 |
| John<br>John<br>Ort/Vering<br>ISBN/ISSN/SMN<br>Notation<br>Institution                                                                                              |                                               |                                      | \$                            | Zurücksetzen] Suchen     |                   |  | Index                                                                                                    | Alle Felder werden nach den<br>eingegebenen Begriffen, z.B.<br>Autor, Titel(wörter), Verlag,<br>Schlagwort etc. durchsucht. |
| Suche eingrenzen nach Erweiterte Einst                                                                                                    |                                               |                                      | veiterte Einstellung          | lungen Datenbank-Auswahl |                   |  |                                                                                                    | * ersetzt beliebig viele Zeichen.<br>7 ersetzt genau ein Zeichen.<br>Mehrere Begriffe nebeneinander                         |
| genaue Suche  auch ahnliche Begriffe finden  Aktuelle Zweigstelle (Abholort) Anzeige der Titel nur aus Zweigstelle Universkätsbiblichek Regensburg. Ale Zweigstelen |                                               |                                      |                               |                          |                   |  | werknipft.<br>Beispiel:<br>Freie Suche = regensburg*<br>mittelalter                                                           |                                                                                                    |
| Erscheinungsform<br>alle                                                                                                    |                                               |                                      |                               | Jahr von Jahr bis        |                   |  | Ergebnis: Nicht nur Til<br>Regensburg im Mittela<br>söndern auch Titel zur<br>Mittelalter (allgemein)<br>Regensburg erschinen |                                                                                                    |
| JPAC-Ant                                                                                                    | oicht: Klassisch                              | l <u>Mobil</u><br>ikies. <u>Weit</u> | Facebook<br>ere Informationen | cuilter 🕤                | R                 |  |                                                                                                    |                                                                                                    |

| uche Merkliste K                | Conto weitere Ang                                                                                                    | ebote             |                   |       |
|---------------------------------|----------------------------------------------------------------------------------------------------|-------------------|-------------------|-------|
| ue Suche Fachliche Su           | che                                                                                                    |                   |                   |       |
|                                 |                                                                                                    |                   |                   |       |
| rachauswahl deutsch   e         | nglisch                                                                                                    |                   |                   |       |
| ucheingabe                      |                                                                                                    |                   |                   |       |
| Signatur                        | ▼ 648/*                                                                                                    |                   |                   |       |
| und Titel(wörte                 | r) 🔻                                                                                                    |                   |                   |       |
| und T Autor/Hrsg                |                                                                                                    |                   |                   | Index |
| und V Schlagwor                 | t 🔹                                                                                                    |                   |                   | Index |
| Suche in Regensburger Ka        | talog                                                                                                    |                   | Zurücksetzen Suci | nen   |
|                                 |                                                                                                    |                   |                   |       |
| uche eingrenzen nach            | Erweiterte Einstelle                                                                                                    | ngen Date         | nbank-Auswahl     |       |
| denaue Suche 💮 auch             | ähnliche Begriffe finden                                                                                                    |                   |                   |       |
| Aktuelle Zweigstelle (Abbala    | orth                                                                                                    |                   |                   |       |
| Universitätsbibliothek Regensbu | ng 🔹                                                                                                    | Alle Zweigstelle  | Y                 |       |
| Erscheinungsform                |                                                                                                    | Jahr von Jahr bis |                   |       |
|                                 | and the second second se |                   |                   |       |

Schritt 2) Geben Sie in das Suchfeld " 648/\* " ein. Drücken Sie die Enter-Taste.

**Schritt 3)** Nun wird Ihnen eine Trefferliste mit 1748 Treffern angezeigt. Sie können auf der rechten Seite unter *"weitere Optionen"* und hier unter *"Treffersortierung" "alphabetisch (aufsteigend)"* die Liste alphabetisch ordnen lassen. klicken Sie dazu auf *"sortieren"*.

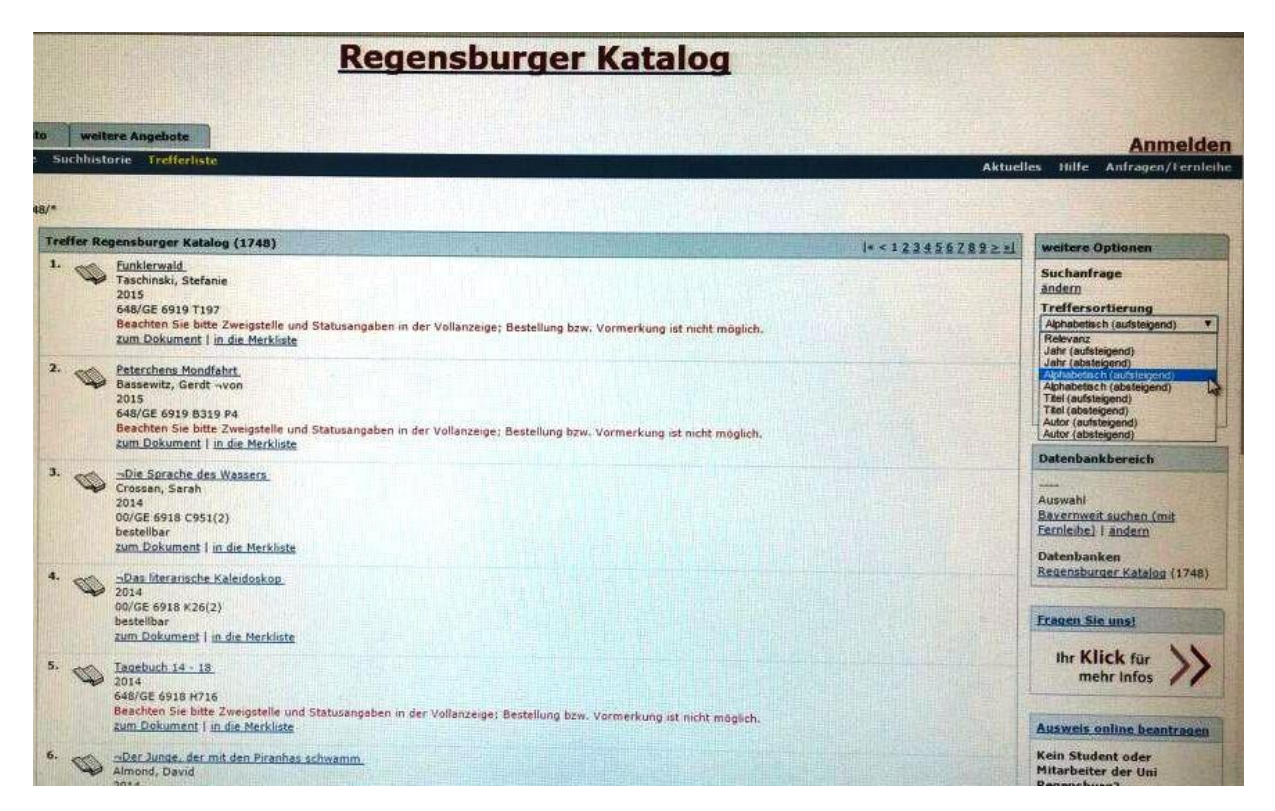

**Schritt 4)** Der aktuelle Bestand der Lernwerkstatt erscheint nun in alphabetischer Reihenfolge. Leider können Sie über den OPAC nicht herausfinden, ob ein hier aufgeführtes Medium zu diesem Zeitpunkt auch tatsächlich entleihbar ist. Kontaktieren Sie für nähere Informationen die Ansprechpartner der Lernwerkstatt oder kommen Sie zu den Öffnungszeiten vorbei.

| Regenst                                                                                                    | ourger Katalog                                                          |
|----------------------------------------------------------------------------------------------------|-------------------------------------------------------------------------|
| weitere Angebote<br>chhistorie Trefferliste                                                                                                    | Anmelder                                                                |
|                                                                                                    | Aktuebes Hille Antragen/Fernleihe                                       |
| ffer Regensburger Katalog (1748)                                                                                                    | 1= <1234557892=1                                                        |
| Funkletwald<br>Taschinski, Stefanie<br>2015<br>648/GE 6919 T197<br>Beachten Sie bitte Zweigstelle und Statusangaben in der Vollanze<br>Zum Dokument   in die Merkliste                | iige; Bestellung bzw. Vormerkung ist nicht möglich.                     |
| Peterchens, Mondfahrt,<br>Basewitz, Gerdt -vvon<br>2015<br>648/GE 6919 B319 P4<br>Beachten Sie bitte Zweigstelle und Statusangaben in der Vollanze<br>zum Dokument   in die Merkliste | rige; Bestellung bzw. Vormerkung ist nicht möglich.                     |
| Die Sprache des Wassers.<br>Crossen, Sarah<br>2014<br>00/GE 6915 C951(2)<br>beschibar<br>zum Dokument   in die Merkliste                                                              | Auswahi<br>Baveroweit suchen (mit<br>Fernleihe)   andern<br>Datenbanken |
| Das literarische Kaleidoskon<br>2014<br>DORGE 6918 K26(2)<br>bestellbar<br>zum Dokument   in die Merkliste                                                                            | Recensburger Katalog (1748)                                             |
| Tarebuch 14 - 18<br>2014<br>648/GE 6918 H716<br>Beschten Sie bitte Zweigstelle und Statusangaben in der Vollanze                                                                      | ine: Bestellung bzw. Vormerkung ist nicht maglich                       |

| atur = 64            | 48/*            |                                                                                                    |
|----------------------|-----------------|----------------------------------------------------------------------------------------------------|
|                      | Treffer Re      | gensburger Katalog (1748)                                                                                                    |
|                      | 1.              | 3, 2, 1, on air!<br>2006<br>17/DW 4200 M185+2<br>Ein oder mehrere Exemplare dieses Titels sind in der aktuellen Zweigstr<br>zum Dokument   in die Merkliste                                    |
| »                    | 2.              | <u>3 x 3 an einem Tag</u><br>2004<br>648/GE 6919 K94 D7<br>Beachten Sie bitte Zweigstelle und Statusangaben in der Vollanzeige; Be<br><u>zum Dokument   in die Merkliste</u>                   |
| 32)                  | 3.              | <u>10 Dinge, die ich an Dir hasse</u><br>2002<br>648/HI 3288 T15 J9.2002<br>Beachten Sie bitte Zweigstelle und Statusangaben in der Vollanzeige; Bei<br><u>zum Dokument   in die Merkliste</u> |
| 3)<br>3)<br>5)<br>3) | 4.              | 10 wichtige Jugendbücher<br>2008<br>00/GE 6268 W539<br>bestellbar<br>zum Dokument   in die Merkliste                                                                                           |
|                      | 5.              | <u>Die 10 wichtigsten Dramen (SEK II)</u><br>2008<br>648/GB 2970 W539-2<br>Beachten Sie bitte Zweigstelle und Statusangaben in der Vollanzeige; Best<br><u>zum Dokument I in die Merkliste</u> |
|                      | <sup>6.</sup> 🛞 | 12 Uhr mittags<br>2009<br>648/AP 53700 Z78 Z9.2009<br>Beachten Sie bitte Zweigstelle und Statusangaben in der Vollanzeige: Best<br>Zum Dokument Lin die Merkliete                              |